## راهنمای فرآیند داوری

|                             |                                     |                                  | د اکانت خود در سامانه شوید.                   | ۱– وار     |
|-----------------------------|-------------------------------------|----------------------------------|-----------------------------------------------|------------|
|                             |                                     | یک کنید.                         | "سامانه بررسی اسناد" (سبا)، روی نقش "داور" کا | ۲– در      |
|                             |                                     |                                  | صفحه داور موارد زیر مشاهده می شود:            | ۳- در      |
|                             | 👔 📖 🛛 🖉 admin                       |                                  | ه نشریات دانشگاه تربیت مدرس                   | ) سامان    |
| مدیریت دسترسی ها فهرست اصلی | ابزارها مديريت نشريات پرونده مقالات | گزارش پخشزنده                    | ع مقالات و نویسندگان و کاربران                | مستجوف جام |
| نام نشریات 🔻 🕐              | تم                                  |                                  |                                               | داور       |
|                             |                                     |                                  | مقالات داوری شده و گواهی داوری                | <u></u>    |
|                             | ، مختلف                             | لات در وضعیتهای                  | در انتظار داوری تخصصی مقال                    | 1          |
|                             | ىشود                                | ِ اکانت داور دیدہ م              | در انتظار داوری مجدد در                       | 0          |
|                             |                                     |                                  | داوری شده توسط برخی داور ان                   | 0          |
|                             |                                     |                                  | مجموع مقالات شمار ش شده                       | 1          |
|                             | ست پوشه ها                          | En   FA   DEMO   برگشت به فهره   | HOME                                          |            |
|                             | Created in : 0.19                   | seconds with 13 oueries by YERT? | WFR 3735                                      |            |

- ۴- مقالاتی که برای اولین بار برای داور ارسال شده و هنوز هیچ داوری پاسخ نداده است، در وضعیت "در انتظار داوری تخصصی" دیده میشود. اگر مقاله قبلاً توسط داور داوری شده باشد در وضعیت "در انتظار داوری شده باشد، در وضعیت "در انتظار داوری مجدد" دیده میشود. اگر مقاله ای توسط سایر داوران داوری شده باشد، در وضعیت "دار انتظار داوری شده باشد، در وضعیت "دار انتظار داوری شده باشد، در وضعیت "داوری شده باشد در وضعیت "داوری شده باشد در وضعیت "در انتظار داوری مجدد" دیده میشود. اگر مقاله ای توسط سایر داوران داوری شده باشد، در وضعیت "دار انتظار داوری مجدد" دیده میشود. اگر مقاله قبلاً توسط داور داوری شده باشد، در وضعیت "در انتظار داوری محدد" دیده میشود. اگر مقاله ای توسط سایر داوران داوری شده باشد، در وضعیت "دار انتظار داوری شده باشد در وضعیت "داوری شده باشد، در ای می شود. ای می شود. ای می شود. ای می شود. ای می می می داوری شده باشد در و می مودن ای می می شود. ای می شود. اگر مقاله ای توسط سایر داوران داوری شده باشد، در وضعیت "در انتظار داوری مجدد" دیده می شود. اگر مقاله ای توسط سایر داوران داوری شده باشد، در وضعیت "در انتظار داوری مجده در داوری هده می شود. ای می شود. ای می شود. ای می موسط سایر داوران داوری شده باشد، در وضعیت "در انتظار داوری محده این داوری ها به تر اسن در اولویت قرار گیرد.
  - ۵- داور میتواند از بخش "مقالات داوریشده و گواهی داوری" مقالات قبلی و سرنوشت آنها را رصد کرده و براساس تاریخ اقدام به درخواست و صدور گواهی داوری نماید.
    - ۶- پس از انتخاب یک بخش برای انجام داوری صفحه زیر دیده می شود:

| ຢ໖ඹ়��?    |                  |                             | 🥪 admin       |              |              |               | اسامانه نشریات دانشگاه تربیت مدر س                        |
|------------|------------------|-----------------------------|---------------|--------------|--------------|---------------|-----------------------------------------------------------|
| فہرست اصلی | مدیریت دسترسی ها | پرونده مق <mark>الات</mark> | مديريت تشريات | ابزارها      | پخشزنده      | گزارش         | جستجوی جامع مقالات و نویسندگان و کاربران                  |
| ?          | مام نشریات       | تد                          |               |              |              |               | د اور – در انتظار داوری تخصصی                             |
| AFRIC      | CA-23455         |                             |               |              |              |               | انصراف یا کنسل کردن داوری ۲۳:۳۷–۱۳۹۷/۵/۲                  |
|            |                  |                             |               |              |              |               | این مقاله برای تست در سیستم ارائه شده است 🗕 🛶 عنوان مقاله |
|            |                  |                             |               |              |              |               | - جغرافیا، برنامه ریزی و توسعه                            |
|            |                  |                             |               |              |              |               |                                                           |
|            |                  |                             |               | پوشته داور   | E   برگشت به | En   FA   DEI | MO   HOME                                                 |
|            |                  |                             | Creati        | ed in : 0.19 | seconds with | 16 queries b  | y YERTAWEB 3735                                           |

| پررنگ)، صفحه زیر ظاهر میشود:                                 | کنید. با کلیک روی عنوان مقاله (به رنگ آبی | <ul> <li>۲– برای انجام داوری باید بر روی عنوان مقاله کلیک</li> </ul> |
|--------------------------------------------------------------|-------------------------------------------|----------------------------------------------------------------------|
| <b>◎</b> � � � � � � ●                                       | ≫ admin                                   | 📄 سامانه نشریات دانشگاه تربیت مدر س                                  |
| بریات پرونده مقالات مدیریت دسترسی ها <mark>فبرست اصلی</mark> | گزارش پخشزنده ابزارها مدیریتنش            | جستجوی جامع مقالات و نویسندگان و کاربران                             |
| يژوهشنامه آفريقا [13= 🔻                                      |                                           | پرونده مقاله – 23455                                                 |
|                                                              | مشاهده چکیده                              | این مقاله برای تست در سیستم ارائه شده است<br>در انتظار داوری تخمیمی  |
| مشاهده مقالات مشابه                                          | مشاهده فرم داوری                          | *                                                                    |
|                                                              | انصراف از انجام داوری                     | ~                                                                    |
|                                                              | En   FA   DEMO   HOM   برگشت به پوشه داور | E                                                                    |

- Created in : 0.31 seconds with 68 queries by YEKTAWEB 3733
- ۸– پس از دریافت فایل مقاله، با انتخاب "مشاهده فرم داوری" اقدام به پر کردن فرم داوری نمایید. در صورتی که تمایل به داوری نداشتید، میتوانید "انصراف از انجام داوری را انتخاب نموده و با ذکر دلیل خود، از داوری انصراف دهید.

| ، مـ رسد: | داوری به اتمام | سخ" ف باند ، | ی "ارسال با | ،، با کلیک رو | دن فرم داور ع       | یس از ب ک | _٩ |
|-----------|----------------|--------------|-------------|---------------|---------------------|-----------|----|
| ا سی رست. | يروري به رصدم  | سن قريات     | ی رسان پ    | جي حييك رو    | 5,75, 2,75, 2,76,75 | چس رپر م  | •  |

| i ≝<br>¢ x₂                   | ±<br>S | E<br>U               | ) •9<br>]                                     | ٩.                                         |
|-------------------------------|--------|----------------------|-----------------------------------------------|--------------------------------------------|
| t <sup>e</sup> X <sub>e</sub> | S      | <u>U</u>             | I                                             |                                            |
|                               |        |                      |                                               | B                                          |
|                               |        |                      |                                               |                                            |
|                               |        |                      |                                               |                                            |
|                               |        |                      |                                               |                                            |
|                               |        |                      |                                               |                                            |
|                               |        |                      |                                               |                                            |
|                               |        |                      |                                               |                                            |
| 0 : 0                         | كلمات  | ها: 0, ک             | اگرافع                                        | بار                                        |
|                               |        |                      |                                               |                                            |
|                               |        |                      |                                               |                                            |
|                               |        |                      |                                               |                                            |
|                               |        |                      |                                               |                                            |
|                               |        |                      |                                               | ) رد                                       |
|                               | سى     | ت اساس               | بلاحات                                        | ) ام                                       |
|                               | hu     | ت متوس               | ملاحات                                        | ) ام                                       |
|                               | ٢      | ت اندک               | ملاحات                                        | ) ام                                       |
|                               |        |                      | ئىرش                                          | C پذ                                       |
|                               | 0 :    | للمات: 0<br>بى<br>بى | با: 0, کلمات: 0<br>اساسی<br>د متوسط<br>د اندک | اگرافها: ۵, کلمات: 0<br>الحات اساسی<br>یرش |